## NÁVOD NA OBSLUHU

#### popis

Domáci fotoelektrický dymový alarm Nous E8 ZigBee deteguje požiar detekciou dymu. Keď dym v miestnosti dosiahne určitú koncentráciu, alarmový systém vydá zvukový a svetelný alarm. Tento poplašný systém je vhodný pre obytné budovy.

- Detekcia z jedného zdroja chránená proti falošným pozitívam spôsobeným prachom, hmyzom alebo vlhkosťou.
- Profesionálny dizajn labyrintu, rýchla detekcia požiaru.
- Funkcia upozornenia aplikácie, kedykoľvek skontrolujte úroveň batérie a pracovný stav.
- Telo je vyrobené z ohňovzdorného plastu s lesklým povrchom.

# POZNÁMKA: Na pripojenie budete

#### potrebovať bránu/hub ZigBee Nous E1, Nous E7 alebo inú kompatibilnú Tuya.

Pripojenie zariadenia k internetu nie je možné zaručiť vo všetkých prípadoch, pretože závisí od mnohých podmienok: kvalita komunikačného kanála a medziľahlého sieťového vybavenia, značka a model mobilného zariadenia, verzia operačného systému atď. .

### PREVENTÍVNE OPATRENIA

- Pozorne si prečítajte tento návod.
- Výrobok používajte v rámci teplotných a vlhkostných limitov uvedených v technickom liste.
- Neinštalujte výrobok v blízkosti zdrojov tepla, ako sú radiátory atď.
- Nedovoľte, aby zariadenie spadlo a nebolo vystavené mechanickému zaťaženiu.
- Na čistenie výrobku nepoužívajte chemicky aktívne a abrazívne čistiace prostriedky.
   Použite na to vlhkú flanelovú handričku.
- Nepreťažujte uvedenú kapacitu. Môže to spôsobiť skrat a úraz elektrickým prúdom.
- Výrobok sami nerozoberajte diagnostika a oprava zariadenia sa musí vykonávať iba v certifikovanom servisnom stredisku.

#### Dizajn a ovládanie

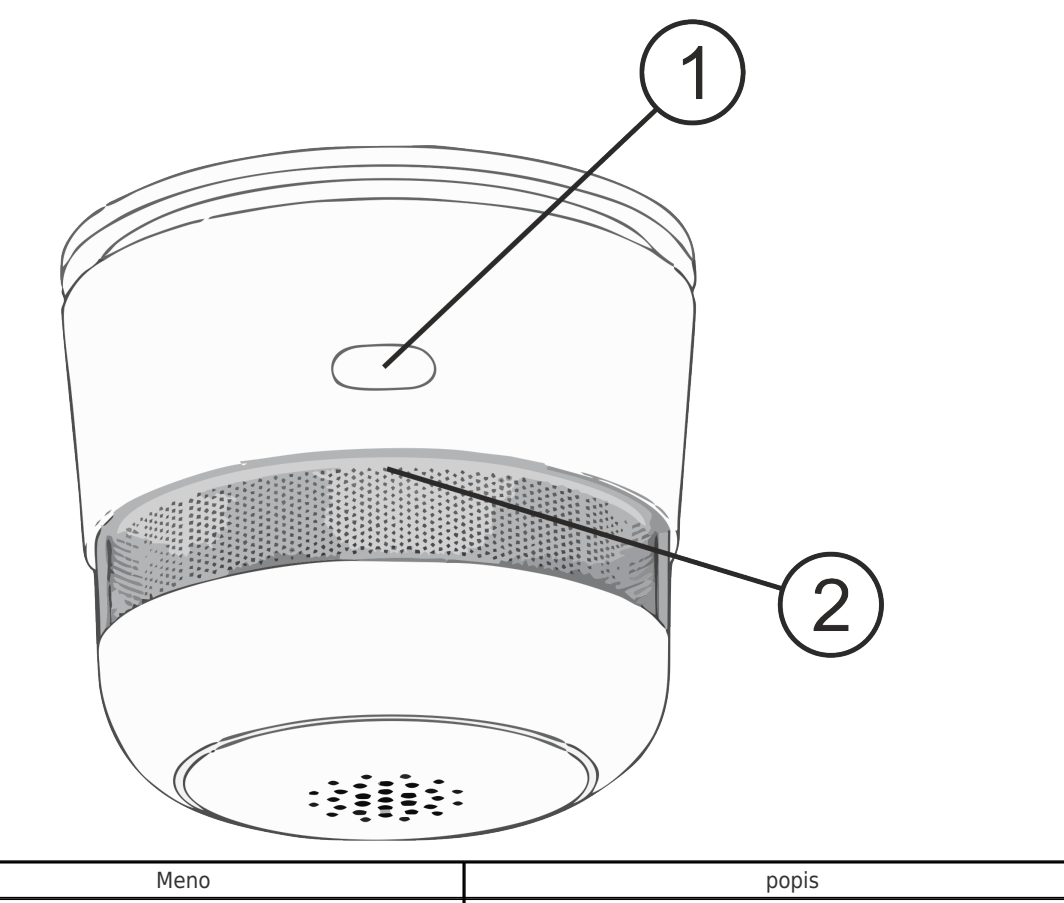

| N⁰ | Meno      | popis                                                                                                   |
|----|-----------|----------------------------------------------------------------------------------------------------|
| 1  | Tlačidlo  | Dlhým stlačením tlačidla (5-7 C) sa resetujú nastavenia<br>zariadenia a parametre sieťového pripojenia. |
| 2  | Indikátor | Zobrazuje aktuálny stav zariadenia                                                                      |

#### Pripojenie

Na pripojenie zariadenia Nous E8 potrebujete smartfón na báze mobilného operačného systému Android alebo iOS s nainštalovanou aplikáciou Nous Smart Home. Táto mobilná aplikácia je bezplatná a je k dispozícii na stiahnutie z Play Market a App Store. QR kód aplikácie je uvedený nižšie:

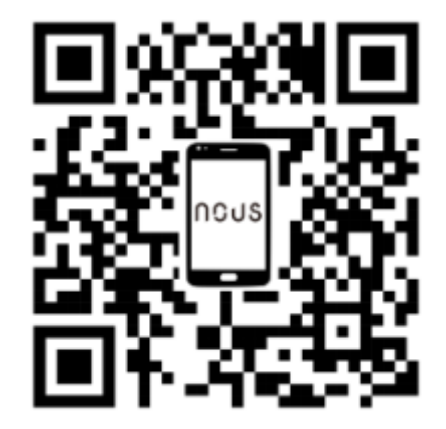

Po nainštalovaní programu je pre jeho správne fungovanie potrebné udeliť mu všetky

povolenia v zodpovedajúcej časti nastavení smartfónu. Potom musíte zaregistrovať nového používateľa tohto programu.

#### Postup pripojenia inteligentnej zásuvky k sieti Zigbee:

| 1                       | Pripojte smartfón k prístupovému bodu, ktorý sa použije na pripojenie inteligentného zariadenia. Uistite<br>sa, že frekvenčný rozsah siete je 2,4 GHz, inak sa zariadenie nepripojí, pretože Zigbee Habs nie sú<br>navrhnuté na prácu s 5 GHz sieťami Wi-Fi; (váš rozbočovač ZigBee by už mal byť pripojený k aplikácii)                                                                                      |  |
|-------------------------|----------------------------------------------------------------------------------------------------|--|
| 2                       | Zapnite zariadenie. Ak svetová indikácia nebliká rýchlo, stlačte tlačidlo na 5-7 sekúnd, aby ste obnovili<br>nastavenia zariadenia na výrobné hodnoty.                                                                                                    |  |
| 3                       | Otvorte aplikáciu Nous Smart Home a kliknutím na tlačidlo pridajte nové zariadenie                                                                                                    |  |
| 4                       | Zobrazí sa automatické skenovanie, ktoré vás vyzve na pridanie nového zariadenia. Potvrďte pripojenie<br>a spustite párovanie.                                                                                                    |  |
| 5                       | Ak automatické skenovanie nevidí vaše zariadenie, môžete ho vybrať manuálne zo zoznamu zariadení                                                                                                    |  |
| ney *                   | C Add Device   Strarthing for inearity devices. Make sure your device has entered pairing mode.   Gateway:Zigbee Smart Gateway   Discovering devices   Add   Manually   Smart Sockets   Socket A1   Socket A1   Socket A1   Socket A2   Socket A1   Socket A3   Socket A1   Socket A1   Socket A2   Socket A3   Socket A3   Socket A3   Socket A3   Socket A3   Socket A3   Socket A3   Socket A3   Socket A3 |  |
| Home Scenarios Smart Me |                                                                                                    |  |
| 6                       | Na karte "Pridať ručne" vyberte kategóriu "Inteligentné senzory" a v nej model "Dymový senzor E8", ako<br>je znázornené na obrázku vyššie;                                                                                                    |  |
| 7                       | V okne, ktoré sa otvorí, vyberte "ďalší krok" a kliknite na tlačidlo "Ďalej";                                                                                                    |  |
| 8                       | pripojenie k rozbočovaču Zigbee                                                                                                    |  |

| Courdoor Temperature Courdoor Temperature Courdoor PM2.5 Courdoor Air Quality Cigbee Smart Gateway                                                                                                    | Zigbee Smart Cateway<br>Orline devices: 0<br>Added devices<br>You haven' create any device yet<br>Tap 'Add' to start                                                                     |  |
|----------------------------------------------------------------------------------------------------|----------------------------------------------------------------------------------------------------|--|
| Home Smart Me                                                                                                    | Add subdevice                                                                                                    |  |
| 8                                                                                                    | Zobrazí sa okno s uvedením stupňa sieťového pripojenia a pridaním aktuálneho používateľa programu<br>do zoznamu zariadení:                                                               |  |
| 9                                                                                                    | Po ukončení procedúry sa zobrazí okno, v ktorom môžete zadať názov zariadenia a vybrať miestnosť, v<br>ktorej sa nachádza. Názov zariadenia bude používať aj Amazon Alexa a Google Home. |  |
| Po odstránení zariadenia zo zoznamu zariadení používateľa aplikácie sa nastavenia inteligentnej zásuvky obnovia na výrobné hodnoty a bude potrebné znova skrátiť postup pripojenia<br>k sieti Wi-Fi. Ak bolo heslo pre prístupový bod Wi-Fi zadané nesprávne, po uplynutí časovača sa v aplikácii zobrazí okno "Nepodarilo sa pripojiť k sieti Wi-Fi" s podrobnými pokynmi na<br>odstránenie problému. |                                                                                                    |  |

#### Výmena batérie

| 1 | Ak chcete vymeniť batériu, odpojte hlásič dymu od<br>montážnej konzoly otáčaním proti smeru<br>hodinových ručičiek.                                                    |  |
|---|----------------------------------------------------------------------------------------------------|--|
| 2 | Vyberte batériu a potom vložte novú, pričom<br>dbajte na správnu polaritu.                                                                                             |  |
| 3 | Stlačte tlačidlo, aby ste otestovali alarm, potom<br>nainštalujte alarm na montážnu konzolu otáčaním<br>v smere hodinových ručičiek, aby ste ho zaistili na<br>mieste. |  |

#### Spôsob inštalácie

Postup inštalácie pomocou montážnej dosky:

| 1 | Umiestnite montážnu dosku na požadované miesto<br>inštalácie a označte, kde sa majú vyvŕtať otvory.                                              | Ceiling                                                                                        |  |
|---|----------------------------------------------------------------------------------------------------|------------------------------------------------------------------------------------------------|--|
| 2 | Vyvŕtajte dva otvory s priemerom 4 milimetre<br>(vzdialenosť medzi nimi je 32 milimetrov).                                                       | Plastic plugs                                                                                  |  |
| 3 | Vložte plastové zátky do otvorov.                                                                                                    | Screws                                                                                         |  |
| 4 | Vložte skrutky do montážnej dosky a pevne ich<br>utiahnite do hmoždiniek.                                                                        |                                                                                                |  |
| 5 | Umiestnite hlásič dymu na montážnu konzolu a<br>zaistite ho otočením v smere hodinových ručičiek.                                                |                                                                                                |  |
| 6 | Hlásič dymu je zaistený vtedy, keď sa otvory medzi<br>montážnou doskou a hlásičom zhodujú.                                                       | Alarmbody                                                                                      |  |
| 7 | Stlačením testovacieho tlačidla skontrolujte, či<br>dymový hlásič funguje správne. Ak nezaznie žiadny<br>zvuk, alarm je chybný a nedá sa použiť. | :348935:                                                                                       |  |
|   | Dôležité:                                                                                                    | Uistite sa, že sieť Wi-Fi je stabilná a má dostatočnú úroveň na<br>zvolenom mieste inštalácie. |  |

### Ako pripojiť vaše zariadenie k Alexa

| 1 | Prihláste sa pomocou svojho účtu a hesla Alexa (ak ešte nie ste prihlásení, najprv sa zaregistrujte); Po<br>prihlásení kliknite na ponuku v ľavom hornom rohu, potom kliknite na "Nastavenia" a vyberte<br>"Nastaviť nové zariadenie"; |
|---|----------------------------------------------------------------------------------------------------|
| 2 | Na paneli možností vyberte "Skills" a potom vyhľadajte<br>"NOUS Smart Home" vo vyhľadávacom paneli; Vo výsledkoch vyhľadávania vyberte NOUS Smart<br>Home a potom kliknite na Povoliť.                                                 |
| 3 | Zadajte používateľské meno a heslo, ktoré ste si predtým zaregistrovali (účet je podporovaný iba v<br>USA); Keď uvidíte správnu stránku, znamená to, že váš účet Alexa je prepojený s vaším účtom NOUS<br>Smart Home.                  |

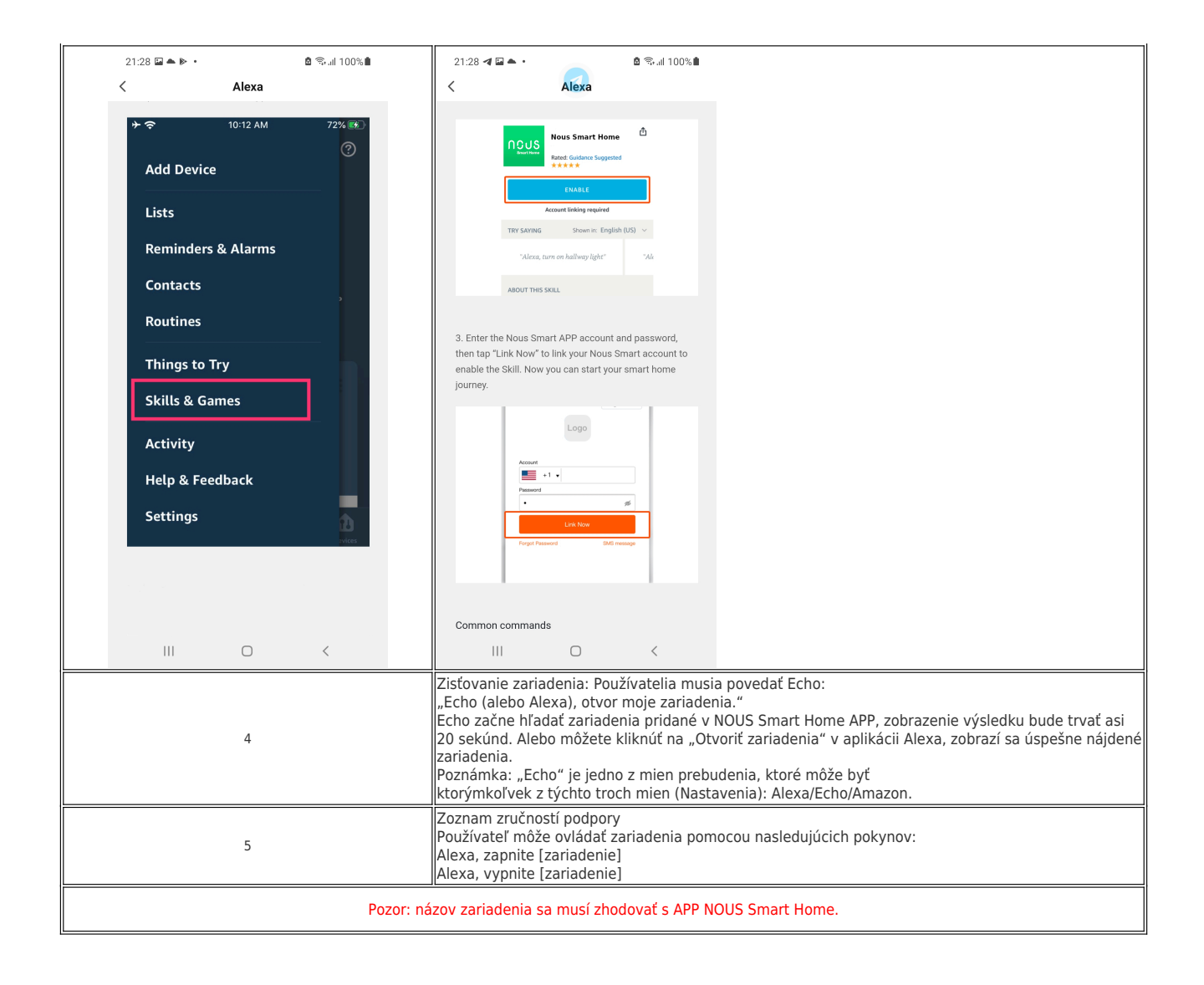